## **Bill of Materials (BOM)**

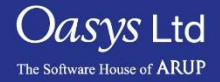

PRIMER

- The Bill of Materials feature in PRIMER enables you input and output part information to and from your model.
- Part information (such as material, thickness, NIP, elform) can be read from a delimited text file.
- Part information can be checked against a reference delimited text file.
- Part information can be written to a text file or an Excel file (which can optionally contain images of the parts).

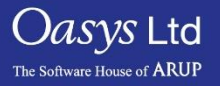

#### **Bill of Materials**

- PRIMER can read any type of delimited file (e.g. CSV file from Excel).
  - The user selects the field type from the popup menu (Model PID, thickness, material, element formulation, etc.)
  - Data is then read and applied to the CAE model.

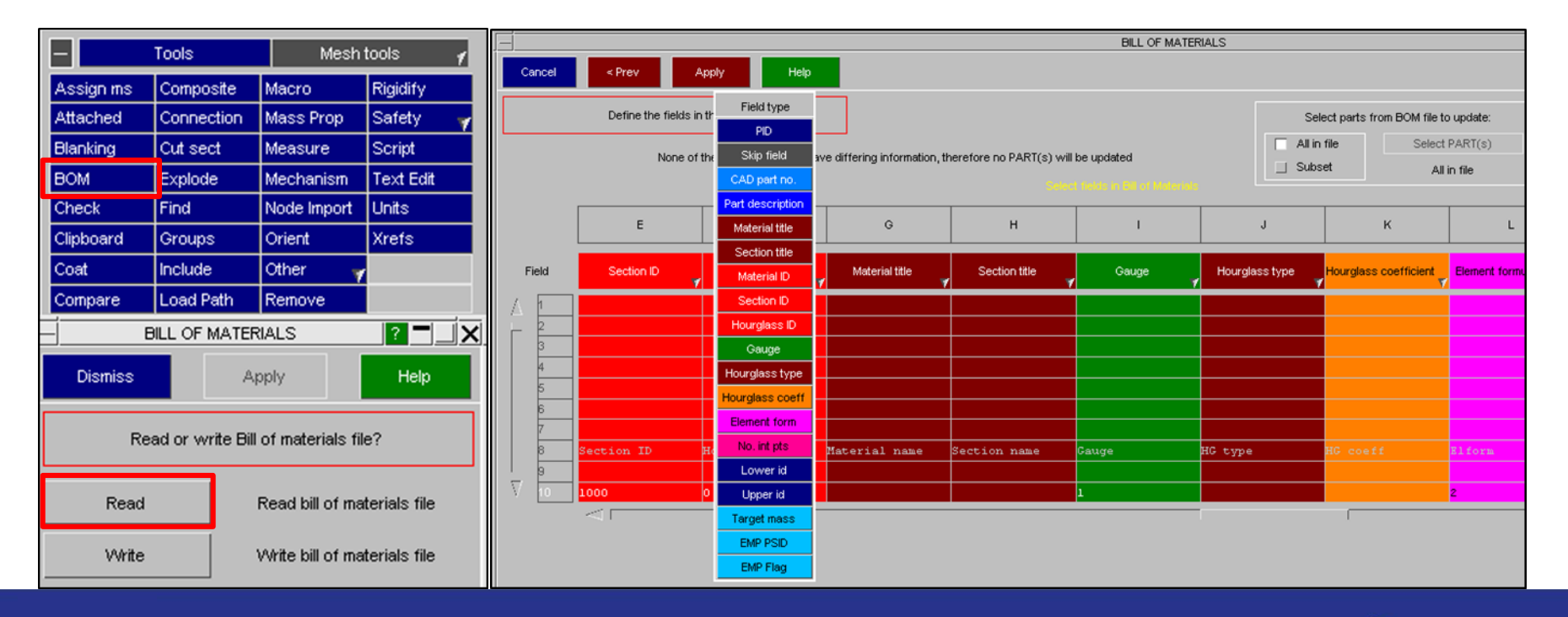

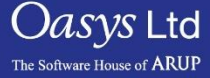

- During import, first 50 lines of the file will be shown to help answer questions that PRIMER will ask regarding the format of the file.
- The user can specify how comment lines are defined during this process.
- It is also required for the user to define what the delimiter is within the file so PRIMER can correctly interpret the data.

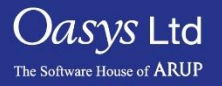

### Comparing BOM data to model.

- 1. <u>Select parts from BOM file to update:</u> By default PRIMER will update all parts referenced in the CSV file ("All in file"). The "Subset" option will allow the user to select a subset of the referenced parts and will then only update those parts.
- 2. <u>Which parts will be modified? Sketch:</u> These options allow the user to "Sketch" or "Only" the parts that will be modified by applying the CSV file.

| BILL OF MATERIALS                                                                                                    |                                                                                                   |                  |         |                  |            |       |            |            |                       |              |  |  |  |
|----------------------------------------------------------------------------------------------------|---------------------------------------------------------------------------------------------------|------------------|---------|------------------|------------|-------|------------|------------|-----------------------|--------------|--|--|--|
| Cancel < Prev Apply Help (3)                                                                                                    |                                                                                                   |                  |         |                  |            |       |            |            |                       |              |  |  |  |
|                                                                                                    | Define the fields in the file Select parts from BOM file to update: Which parts will be modified? |                  |         |                  |            |       |            |            |                       |              |  |  |  |
| 24 selected PART(s) have differing information to that in the BOM file and will be updated<br>Select fields in Pitt of Mutorials |                                                                                                   |                  |         |                  |            |       |            |            | Explain               |              |  |  |  |
|                                                                                                    | A                                                                                                 | В                | с       | D                | E          | F     | G          | н          | I                     | J            |  |  |  |
| Field                                                                                                    | CAD part no.                                                                                      | Part description | PID     | Material title 🌱 | Skip field | Gauge | Skip field | Skip field | , Skip field <b>,</b> | Skip field 🥤 |  |  |  |
| Δ 1                                                                                                    | Vehicle X                                                                                         | Bill of Materia  | 8.6     | Date             | 20/02/01   |       |            |            |                       |              |  |  |  |
| r 2                                                                                                    |                                                                                                   |                  |         |                  |            |       |            |            |                       |              |  |  |  |
| 3                                                                                                    | Part No                                                                                           | Title            | Dert Th | Waterial         | Supplier   | Gauge | Part mass  |            |                       |              |  |  |  |
| 4                                                                                                    | AA51201                                                                                           | sill_swan_neck   | 5       | P37              | Company X  | 2.2   | 9.64E-03   | <u> </u>   |                       |              |  |  |  |
|                                                                                                    | AA51202                                                                                           | front_support_   | 101     | P37              | Company X  | 2.2   | 4.74E-03   | <u> </u>   |                       |              |  |  |  |
| 0                                                                                                    | AA51203                                                                                           | Bumper_ft        | 104     | P37              | Company X  | 1     | 3.71E-03   |            |                       |              |  |  |  |
| /                                                                                                    | AA51204                                                                                           | x_pillar_lower   | 200     | R4 treatment C   | Company I  | 1.2   | 2.20E-03   |            |                       |              |  |  |  |
| 0<br>0                                                                                                    | AA51205                                                                                           | l niller lover   | 200     | P4 treatment C   | Company I  | 2     | 6.60F-03   |            |                       |              |  |  |  |
| V 10                                                                                                    | 1151207                                                                                           | dash y member    | 202     | R4 plt3 grade    | Company V  | 1 2   | 2 258-03   |            |                       |              |  |  |  |
| , 10                                                                                                    |                                                                                                   |                  |         | - grade          | oompony 1  |       |            |            |                       |              |  |  |  |

Slide 5

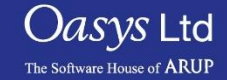

| -         | Tools         | Mesh         | tools 🖌     |
|-----------|---------------|--------------|-------------|
| Assign ms | Composite     | Macro        | Rigidify    |
| tached    | Connection    | Mass Prop    | Safety 🚽    |
| anking    | Cut sect      | Measure      | Script      |
| вом       | Explode       | Mechanism    | Text Edit   |
| Check     | Find          | Node Import  | Units       |
| Clipboard | Groups        | Orient       | Xrefs       |
| Coat      | Include       | Other 🛛 🦷    |             |
| Compare   | Load Path     | Remove       |             |
| - Vo      | lumes I & II  | Volur        | ne III 🛛 🖌  |
| AIRBAG    | 🖌 DATABS 🚽    | INTEGRN 🦷    | RAIL 💡      |
| ALE -     | DEFINE 💡      | INTRFCE 🔻    | RIGIDWALL 😽 |
| BOUND     | DEF_2_RG      | LOAD 🛛       | SECTION     |
| CASE      | ELEMENT 😽     | MAT 🛛 😽      | SENSOR 🤟    |
| COMMENT   | EOS           | NODE 🛛 🦷     | SET 😽       |
| CONSTR    | 🖌 FREQ 🛛 🦷    | PARAM        | TERMIN      |
| CONTACT   | HOURGL        | PART 🛛 🦷     |             |
| CONTROL   | VINCLUDE V    | PARTICLE 🛛 🦷 |             |
| DAMPING   | 🖌 INITIAL 🛛 🦷 | PERTURB      |             |
| Model     | Part tree     | Cut Sect     | Remove      |
|           | M1:Ma         | ain file     |             |

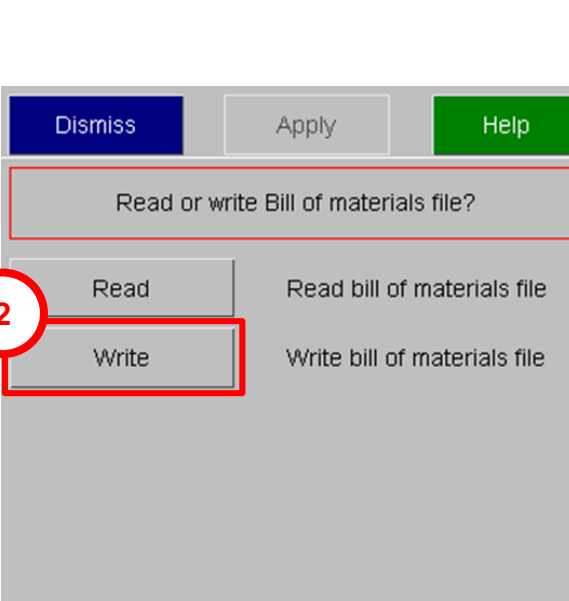

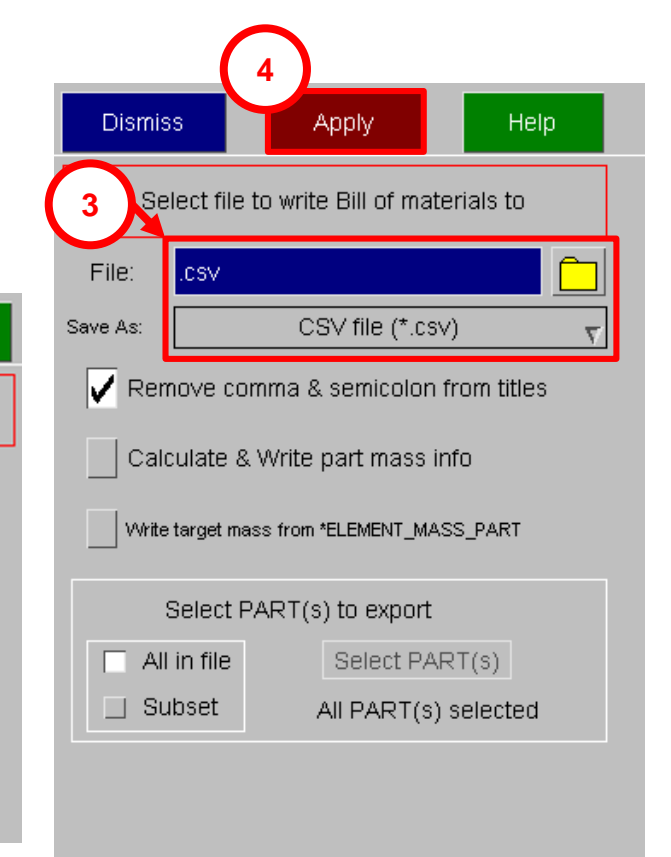

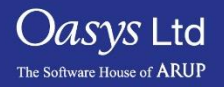

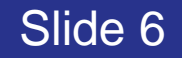

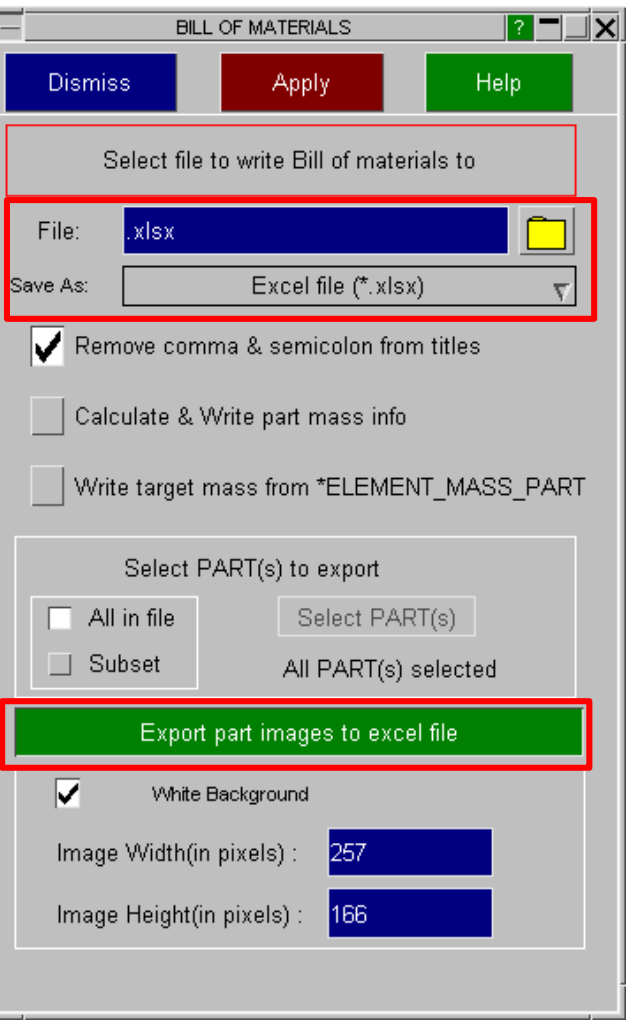

Note the BOM information can also be written directly to an XLSX file. Optionally, the user can select to export an image of the parts being written to the XLSX file as well.

|   | A          | В       | С           | D                              | E           | F          | G            | Н              | I                  | J     | K       | L        | M      | Ν   | 0        | Р        | Q     |
|---|------------|---------|-------------|--------------------------------|-------------|------------|--------------|----------------|--------------------|-------|---------|----------|--------|-----|----------|----------|-------|
| 1 | Part Image | Part ID | CAD Part No | Title                          | Material ID | Section ID | Hourglass ID | Material name  | Section name       | Gauge | HG type | HG coeff | Elform | Nip | Lower id | Upper id | numel |
| 2 |            | 21000   |             | BIW - upper wheel well - L - I | 20578       | 21000      | 21000        | MATL24_4000240 | SectShll_2000001   | 1.28  | 8       | a a      | 16     | 3   | 2645312  | 3002018  | 1347  |
| 3 |            | 21001   |             | BIW - wheel well- L - F        | 20578       | 21001      | 21000        | MATL24_4000240 | SectShll_2000002   | 0.86  | 8       | - a      | 16     | 3   | 2646979  | 3003777  | 1273  |
| 4 |            | 21002   |             | BIW - shock housing - L        | 20577       | 21002      | 21000        | MATL24_4000210 | ) SectShll_2000003 | 1.42  | 8       | - a      | 16     | 3   | 2647010  | 3005669  | 1812  |
| 5 |            | 21003   |             | BIW - rail plate 1 - L         | 20580       | 21003      | 21000        | MATL24_4000344 | SectShll_2000004   | 2.51  | 8       | : a      | 16     | 3   | 2651452  | 3007182  | 408   |
| 6 |            | 21006   |             | BIW - rail plate 2 - L         | 21010       | 21006      | C            | MATL24_4000300 | SectShll_2000007   | 1.52  |         |          | 2      | 3   | 2655867  | 3011703  | 547   |
| 7 | Q          | 21007   |             | BIW - shock housing top - L    | 21010       | 21007      | ·            | MATL24_4000300 | SectShll_2000008   | 2.07  |         |          | 2      | 3   | 2655877  | 3011770  | 238   |

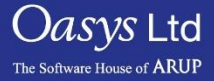

PRIMER

# ARUP

www.arup.com/dyna

#### For more information please contact the following:

| UK:                   | China:                 | India:                      |  |  |  |  |  |
|-----------------------|------------------------|-----------------------------|--|--|--|--|--|
| The Arup Campus       | Arup                   | Arup                        |  |  |  |  |  |
| Blythe Valley Park    | 39F/41F                | Ananth Info Park            |  |  |  |  |  |
| Solihull              | Huaihai Plaza          | HiTec City                  |  |  |  |  |  |
| B90 8AE               | 1045 Huaihai Road (M)  | Madhapur Phase-II           |  |  |  |  |  |
| United Kingdom        | Xuhui District         | Hyderabad 500081, Telangana |  |  |  |  |  |
|                       | Shanghai 200031        | India                       |  |  |  |  |  |
|                       | China                  |                             |  |  |  |  |  |
|                       |                        |                             |  |  |  |  |  |
| T +44 121 213 3399    | T +86 21 3118 8875     | T +91 40 44369797 / 98      |  |  |  |  |  |
| dyna.support@arup.com | china.support@arup.com | india.support@arup.com      |  |  |  |  |  |

Slide 8

or contact your local Oasys Ltd LS-DYNA Environment distributor

Oasys Ltd The Software House of ARUP

PRIMER